## Manually installing USB drivers

## (MA601/MA801 connected to Charder Insight) (Windows)

- I Scenario: Charder Insight is unable to connect with MA601/MA801 Body Composition Analyzer, even though UA-010 USB Transfer Key Cable is already plugged in. USB driver needs to be installed manually on PC.
- 2 Applicable operating systems:

Windows 10, Windows 11

## 3 Checking if drivers need to be installed:

- Plug UA-010 Cable into Windows PC
- Press [Windows Key ] + [R] to open the "Run Command". Type "devmgmt.msc" and press [Enter].
- Under "Other devices", confirm if an exclamation mark "!" is seen next to "USB Serial Port". If the exclamation mark appears, then USB drivers need to be installed.

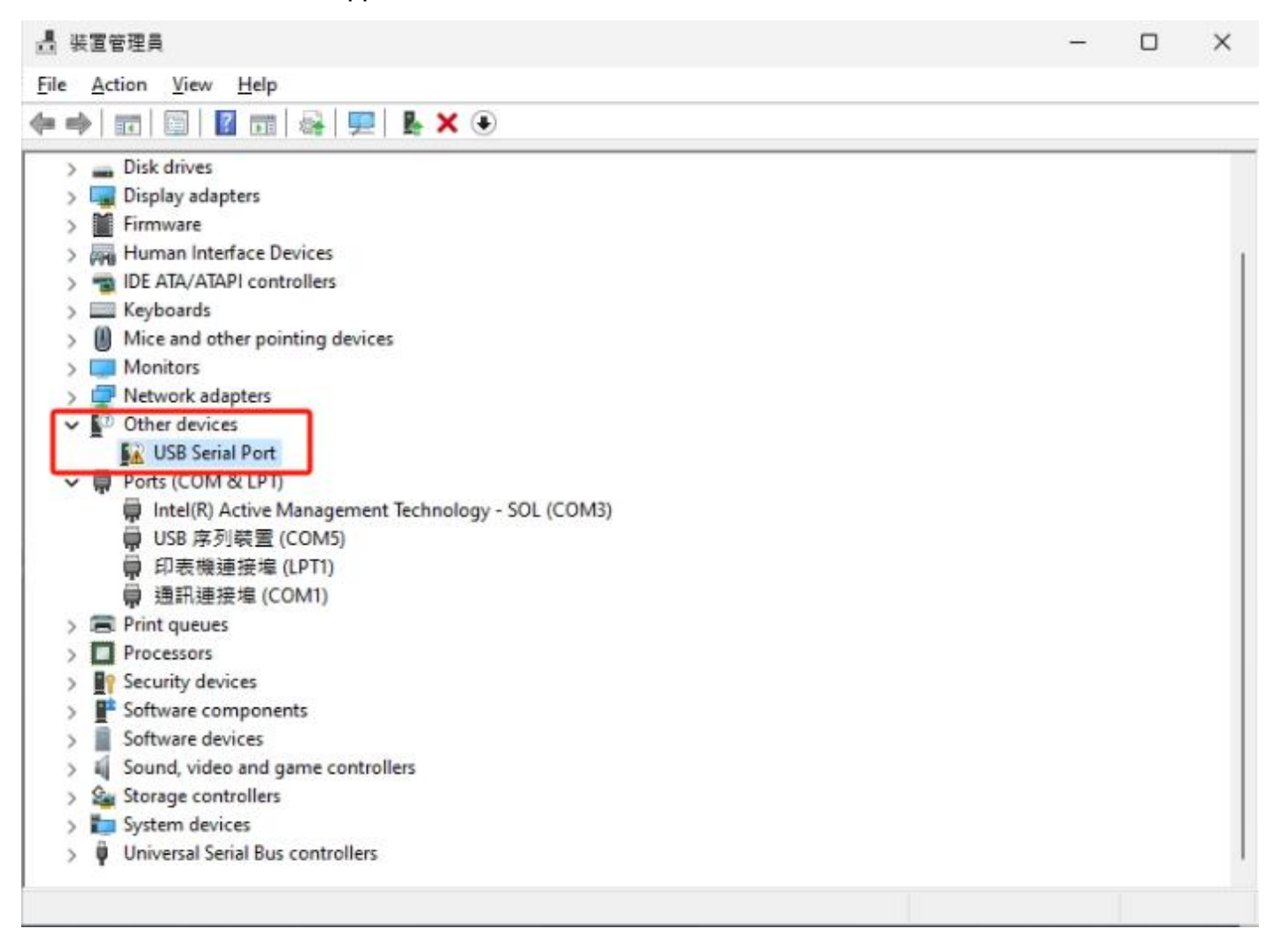

## 4 Installing USB driver:

 After downloading CDM212364\_Setup.zip file from <u>Charder Medical website</u>, extract "CDM212364\_Setup.exe" and run installation program.

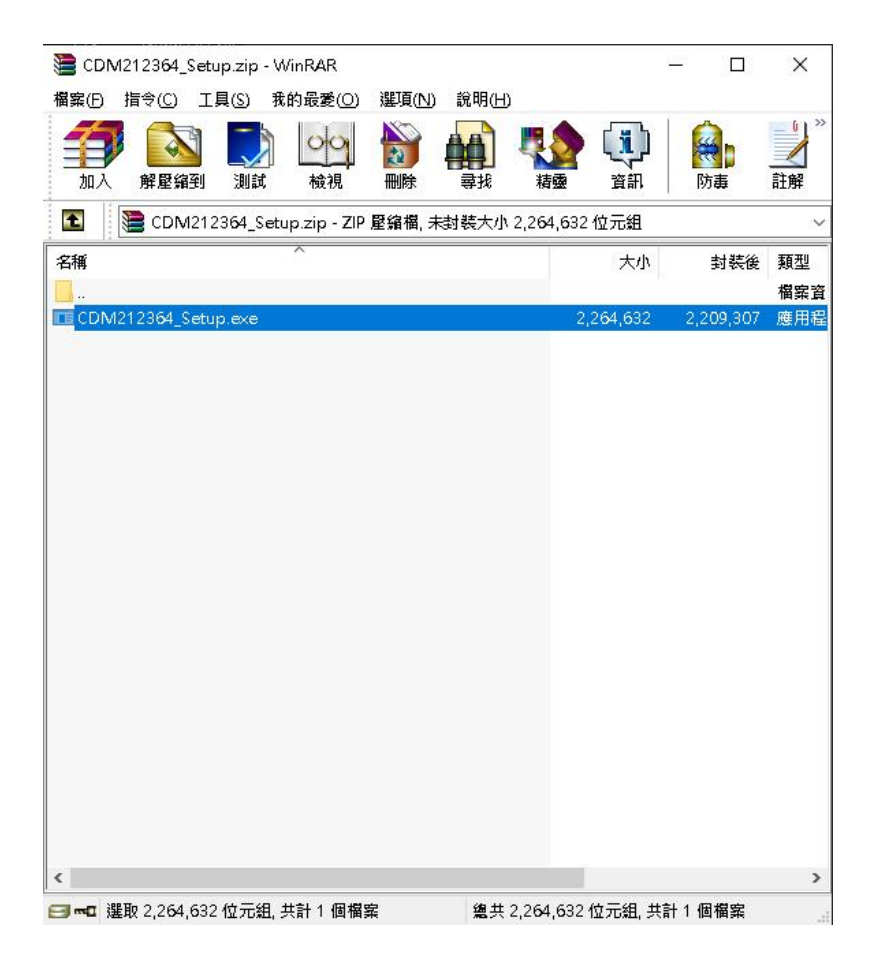

• Follow the installation instructions:.

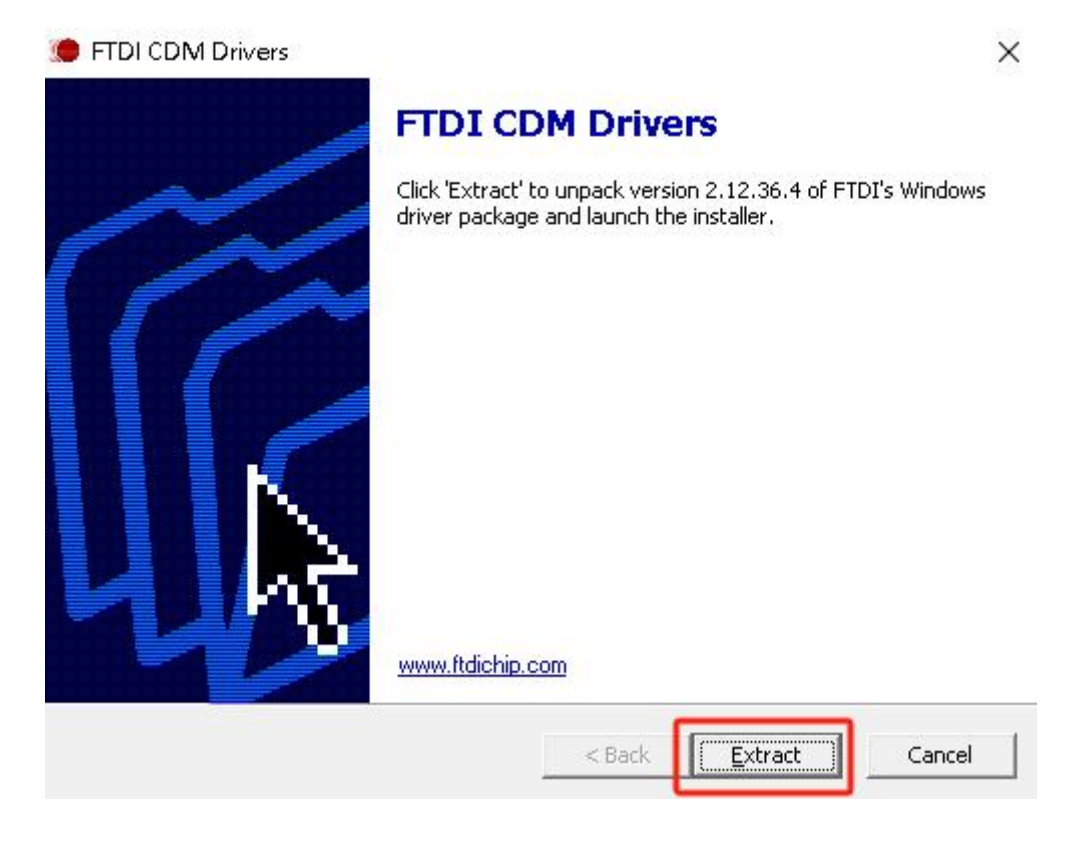

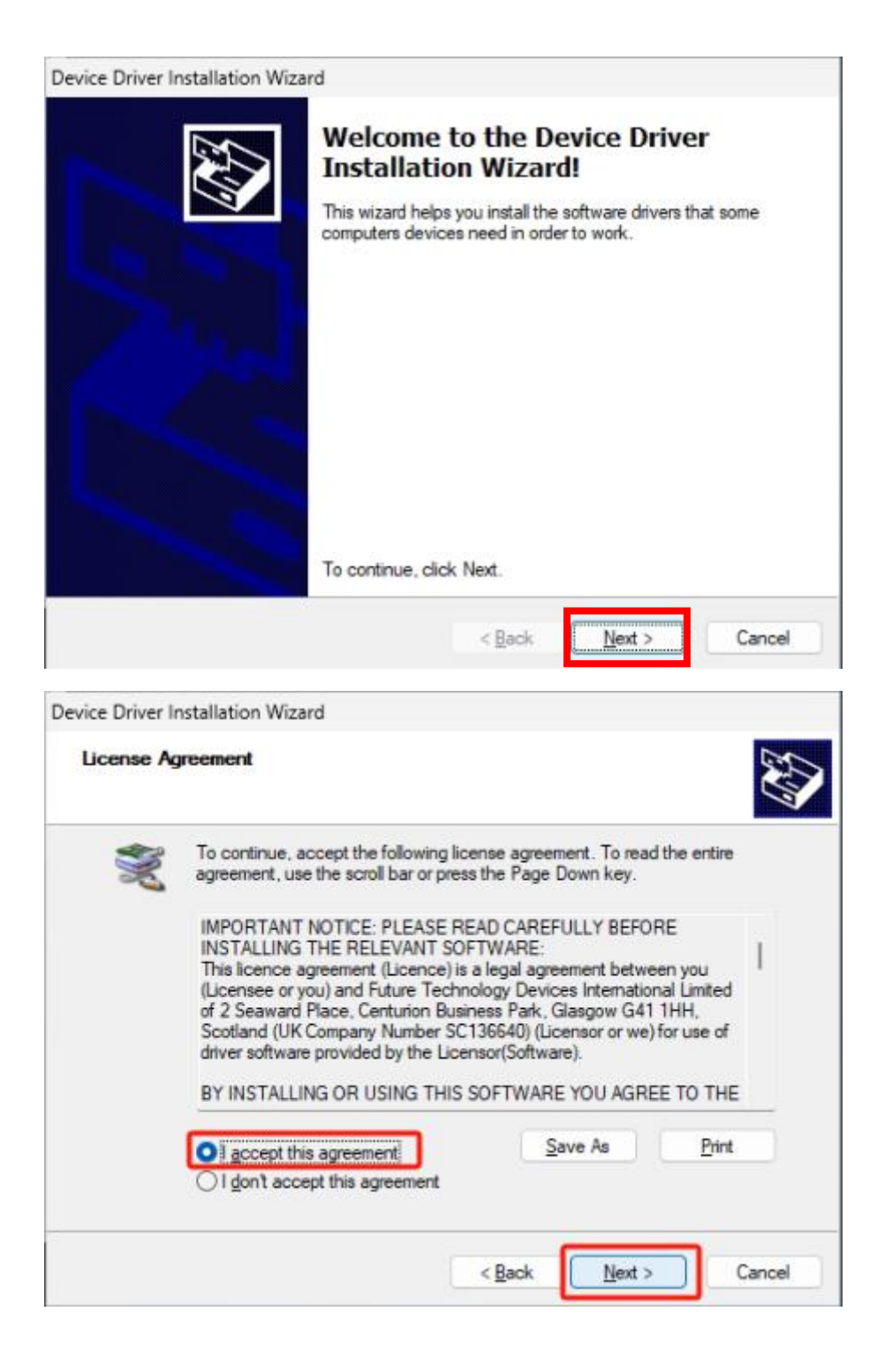

| Device Driver Installation Wiza | ard                                                                                                    |                                                                                     |  |
|---------------------------------|----------------------------------------------------------------------------------------------------|-------------------------------------------------------------------------------------|--|
|                                 | Completing the Device Driver<br>Installation Wizard                                                         |                                                                                     |  |
|                                 | The device driver installation will<br>software for your hardware device<br>the software you currently have | eard did not update any of your<br>ses because it was not better than<br>installed. |  |
|                                 | Driver Name<br>FTDI CDM Driver Packa<br>FTDI CDM Driver Packa                                               | Status<br>Ready to use<br>Ready to use                                              |  |
|                                 | < <u>B</u> ack                                                                                              | Finish Cancel                                                                       |  |

• After driver is installed, exclamation mark "!" will disappear. Confirm if MA601/MA801 can connect to Charder Insight now.

| → 装置管理員                                            | -    | × |
|----------------------------------------------------|------|---|
| File Action View Help                              |      |   |
| (+ - →   〒     □     □     □     □     □   □       |      |   |
| V 🗄 DESKTOP-1KIEDHO                                | <br> |   |
| > 🖬 Audio inputs and outputs                       |      |   |
| > 🛄 Computer                                       |      |   |
| > 🔜 Disk drives                                    |      |   |
| > 🖼 Display adapters                               |      |   |
| > Firmware                                         |      |   |
| > 🐺 Human Interface Devices                        |      |   |
| > 📹 IDE ATA/ATAPI controllers                      |      |   |
| > 🔤 Keyboards                                      |      |   |
| > Mice and other pointing devices                  |      |   |
| > 🛄 Monitors                                       |      |   |
| > 🕎 Network adapters                               |      |   |
| V 🛱 Ports (COM & LPT)                              |      |   |
| Intel(R) Active Management Technology - SOL (COM3) |      |   |
| USB Serial Port (COM4)                             |      |   |
| ■ USB 序列装置 (COM5)                                  |      |   |
| 📄 印表機連接埠 (LPT1)                                    |      |   |
| 🗭 通訊連接埠 (COM1)                                     |      |   |
| > 🚍 Print queues                                   |      |   |
| > Processors                                       |      |   |
| > P Security devices                               |      |   |
| > 📑 Software components                            |      |   |
| > 📔 Software devices                               |      |   |
| > 🗃 Sound, video and game controllers              |      |   |
| > 🎥 Storage controllers                            |      |   |
| 5 🚛 System devices                                 |      |   |